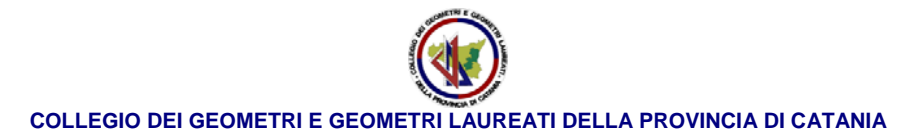

# RICHIESTA O RINNOVO DELLA FIRMA DIGITALE ARUBA

Allo scopo di fornire delle semplici indicazioni per l'acquisto o il rinnovo della firma digitale (GeoKey + CNS) di cui alla convenzione stipulata tra CNG/Fondazione/Cipag e Aruba Pec:

https://www.geometrict.it/kcfinder/upload/file/Convenzione%20Aruba%20CNS.pdf

è stata stilata la presente guida che vuole essere uno strumento di supporto all'utente che deve richiedere o rinnovare la firma digitale.

## Per l'acquisto della Firma digitale

Il primo passo è cliccare oppure copiare e incollare sul proprio browser (internet

Explorer, Google chrome, Mozilla firefox, etc..) il seguente link:

https://www.pec.it/Convenzioni.aspx?convenzione=CNSCNG25

Si aprirà la seguente pagina web:

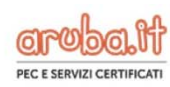

Acquisto In Convenzione

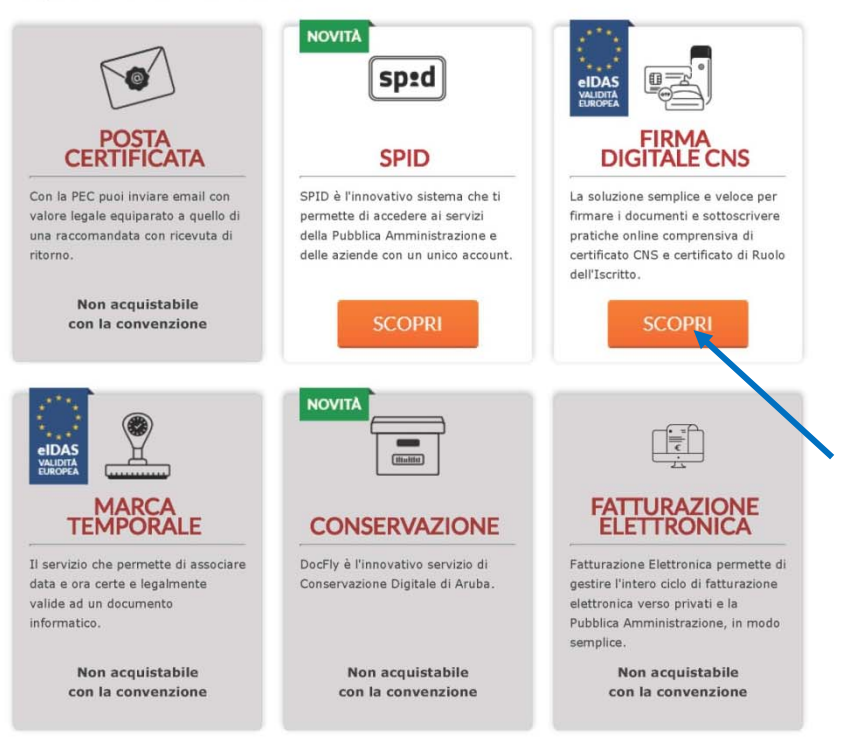

Cliccare prosegui su firma digitale CNS

Si aprirà la seguente pagina web:

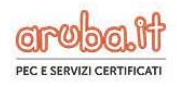

Scegli l'ordine provinciale di appartenenza

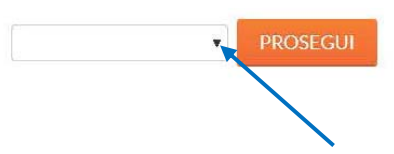

A questo punto selezionare la provincia, cliccando con il mouse la "freccetta"

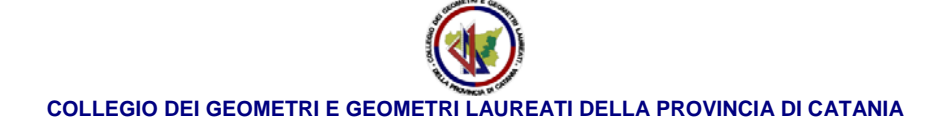

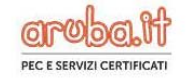

## Scegli l'ordine provinciale di appartenenza

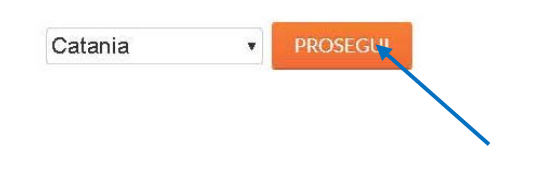

Quindi cliccare su prosegui

e si aprirà la seguente pagina web:

| Firma Digitale con CNS                                                                              |                                                                                                    | VALIDITÀ<br>EUROPEA                                                                                 |
|----------------------------------------------------------------------------------------------------|----------------------------------------------------------------------------------------------------|----------------------------------------------------------------------------------------------------|
| I kit di Firma Digitale Aruba con CNS, oltre al ce<br>autenticazione CNS (Carta Nazionale dei Servi | rtificato di Firma qualificata, che permette di firmare<br>zi) per l'identificazione certa dell'utente e l <b>'accesso</b> : | e documenti a valore legale , contiene il certifi<br>ai servizi on-line della Pubblica Amministrazi |
|                                                                                                    |                                                                                                    |                                                                                                    |
| È possibile acquistare un solo prodotto o<br>persona, è possibile farlo ma effettuan                | di firma digitale alla volta. Qualora si desideri acquist<br><b>do ordini separati</b> .                                     | are <b>più prodotti di Firma Digitale</b> , anche per ur                                            |
|                                                                                                    |                                                                                                    |                                                                                                    |
| GEO KEY CNS                                                                                         | SIM card CNS                                                                                                    | LETTORE Aruba Key SIM ca                                                                            |
|                                                                                                    | Tessora SIM Card per firma digitale                                                                                          | Lettore per SIM Card con software di fir                                                            |
| Dispositivo di firma digitale con CNS<br>SIM Card                                                   | con CNS                                                                                                    | preinstallato (CNS SIM Card non inclusa)                                                            |
| Dispositivo di firma digitale con CNS<br>SIM Card<br>EURO                                           | con CNS                                                                                                    | preinstallato (CNS SIM Card non indusa)                                                             |
| Dispositivo di firma digitale con CNS<br>SIM Card<br>EURO<br>33.00<br>+1VA                          | con CNS<br>EURO<br>14 <sup>.00</sup>                                                                                         | preinstallato (CNS SIM Card non indusa)<br>EURO<br>19.00<br>+IVA                                    |
| Dispositivo di firma digitale con CNS<br>SIM Card<br>EURO<br><b>33</b> .00<br>+ IVA<br>+ Spedizione | EURO<br>14 <sup>.00</sup><br>+ Spedizione                                                                                    | EURO<br>19 <sup>+1VA</sup><br>+ Spedizione                                                          |
| Dispositivo di firma digitale con CNS<br>SIM Card<br>EURO<br>33.00<br>+ IVA<br>+ Spedizione         | EURO<br>14 <sup>.00</sup><br>+ Spedizione                                                                                    | preinstallato (CNS SIM Card non indusa)<br>EURO<br>19 <sup>.00</sup><br>+ IVA<br>+ Spedizione       |
| Dispositivo di firma digitale con CNS<br>SIM Card<br>EURO<br>33.00<br>+ IVA<br>+ Spedizione         | EURO<br>14 <sup>.00</sup><br>+ Spedizione                                                                                    | preinstallato (CNS SIM Card non indusa)<br>EURO<br>19 <sup>.00</sup><br>+ IVA<br>+ Spedizione       |

A questo punto scegliere il prodotto da acquistare cliccando richiedi subito in corrispondenza del prodotto stesso

Si precisa che il prodotto "GEO KEY CNS" è lo strumento completo di tutti i dispositivi, comprendente cioè sia il lettore della sim card che la sim card

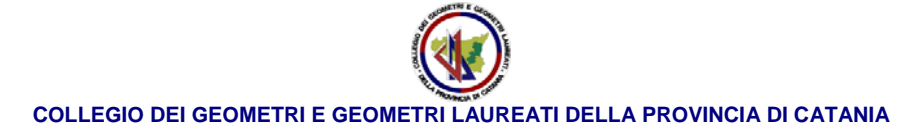

| GEO KEY CNS                                       |
|---------------------------------------------------|
| Dispositivo di firma digitale con CNS<br>SIM Card |
| EURO<br>33.00<br>+ IVA<br>+ Spedizione            |
| RICHIEDI SUBITO<br>La tua Geo Key CNS             |
|                                                   |

Il prodotto "SIM card CNS" comprende solo la sim card cioè il dispositivo contenente i certificati della firma digitale. Pertanto va acquistato da chi è già in possesso di un lettore Aruba Key SIM card

| Tesser<br>con CN | a SIM Card per firma digitale<br>IS |
|------------------|-------------------------------------|
| EURO             | .00                                 |
| + Spe            | +IVA<br>dizione                     |
|                  |                                     |
|                  |                                     |
|                  | RICHIEDI SUBITO                     |

Infine, il prodotto "LETTORE Aruba Key SIM card" comprende solo il lettore della sim card e quindi non la firma digitale. Pertanto va acquistato solo da chi ha un lettore rotto o non funzionante ma possiede già la sim card.

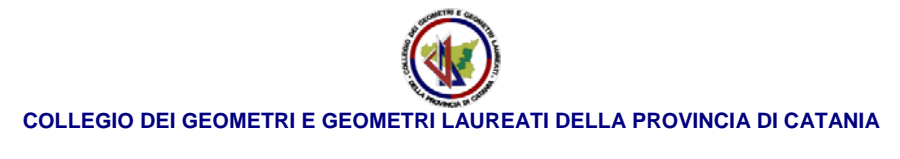

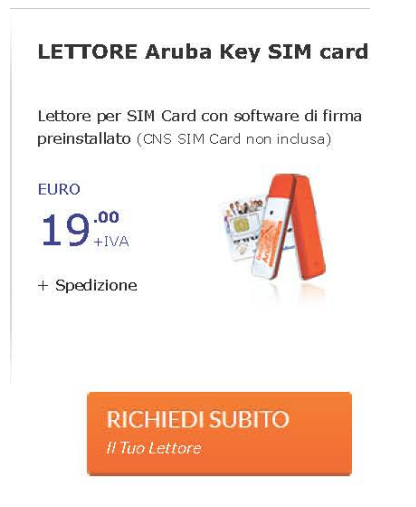

Una volta cliccato sul prodotto da acquistare, si apre la seguente pagina web:

| Login                                                                                       |                                                                                                    |
|---------------------------------------------------------------------------------------------|----------------------------------------------------------------------------------------------------|
| Utente già registrato                                                                       | Nuovo Utente                                                                                                    |
| Se sei già iscritto inserisci la tua Login e la<br>relativa password<br>Login:<br>@aruba it | Se non sei registrato presso<br>aruba it clicca su "Registrati" per<br>registrare i tuoi dati e completare<br>l'ordine. |
| Password<br>Hal perso I dati2                                                               | L'iscrizione sarà effettuata<br>come Persona Fisica.                                                                    |
| ACCEDI                                                                                      | REGISTRATI                                                                                                    |

Inserire i dati di accesso e/o registrasi.

E' bene fare attenzione che nel caso si è già in possesso di una firma digitale Aruba, la procedura di registrazione è già stata effettuata e pertanto nel caso le credenziali di accesso siano andate smarrite occorre procedere nel recupero dei dati come di seguito illustrato

| ente già registrato                              |                     |
|--------------------------------------------------|---------------------|
| e sei già iscritto inserisci<br>elativa password | i la tua Login e la |
| Login:                                           | @aruba it           |
| Password                                         |                     |
| Hai perco i dati?                                |                     |
| ACCEDI                                           |                     |

cliccare su "Hai perso i dati?", si apre la seguente pagina web

| aroba.tt                                      |                                                                                                    |                                                                             |
|-----------------------------------------------|----------------------------------------------------------------------------------------------------|-----------------------------------------------------------------------------|
| Recupe                                        | ero dati di accesso                                                                                               |                                                                             |
| Sel                                           | eziona il servizio per il quale vuoi rec<br>resso.                                                                | cuperare i dati di                                                          |
|                                               | Servizio                                                                                                    | (es. 123456@aruba.it)                                                       |
|                                               | Hai dimenticato la login?<br>HOSS: (Both steetCaptcha ashx?<br>get=sound Sc=resendcred                            | entials_password_insertlogin_maincontent_captchaadmin&t=e89c6dc14c8143efa66 |
| Non sei ancora r<br>( <u>http://account a</u> | Inserire i caratteri dell'immagine<br>egistrato? <u>Registrati</u><br>ruba.it/Startarea/Aruba/NewCustomerReg/IT/) | Prosegui                                                                    |

a questo punto cliccare su "Hai dimenticato la login?", e si apre la seguente pagina web:

| COLLEGIO DEI GEOMETRI E GEOMETRI LAUREATI DELLA PROVINCIA DI CATANIA |
|----------------------------------------------------------------------|

| aroba.tt               |                                    |
|------------------------|------------------------------------|
| Recupera la logi       | in                                 |
| Compila almeno un      | o dei seguenti campi               |
| Codice fiscale         |                                    |
| O Partita IVA          |                                    |
| © Email                |                                    |
| Puoi inserire anche il | nome di un dominio in tuo possesso |
| Dominio                |                                    |

Compilare quindi uno dei campi richiesti (si consiglia di compilare il campo codice fiscale)

Si apre la seguente pagina web:

| COLLEGIO DEI GEOMETRI E GEOMETRI LAUREATI DELLA PROVINCIA DI CATANIA |
|----------------------------------------------------------------------|

| aroba.it                                           |           |
|----------------------------------------------------|-----------|
|                                                    |           |
| Recupera la login                                  |           |
| Dobbiamo verificare la tua identita                | à         |
| Invia una mail all'indirizzo m***************@ge*m | i*t*i*tit |
| Non hai accesso a questi dati? Clicca qui          |           |
|                                                    | Prosegui  |

Controllare che la mail indicata, utilizzata alla prima registrazione, sia ancora in vostro possesso, quindi cliccare su prosegui e si aprirà la seguente pagina web:

| Inserisci I          | a risposta alla domanda segreta |
|----------------------|---------------------------------|
| Qual'era il tuo prir | no numero di telefono?          |
|                      |                                 |

Rispondere alla domanda segreta che era stata impostata alla prima registrazione e quindi cliccare su prosegui

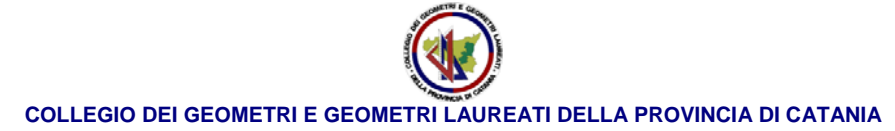

| ore | bait                                                                                       |
|-----|--------------------------------------------------------------------------------------------|
|     | Reimposta la password                                                                      |
|     | Ti abbiamo inviato una E-mail all'indirizzo <b>m**********@ge*m*t*i*t.it</b> contenente il |
|     | link per modificare la password.                                                           |

Nella mail viene inviato il link di recupero credenziali per poter accedere e quindi procedere con l'acquisto del prodotto desiderato

Nel caso invece non si è più in possesso dell'indirizzo mail presente su Aruba, alla seguente pagina cliccare su <u>"Non hai accesso a questi dati? Clicca qui"</u>

| aroba.it                                                         |          |
|------------------------------------------------------------------|----------|
| Recupera la login<br>Dobbiamo verificare la tua identità         |          |
| Invia una mail all'indirizzo m <sup>********</sup> @ge*m*t*i*tit | Prosegui |

Si aprirà la seguente pagina web:

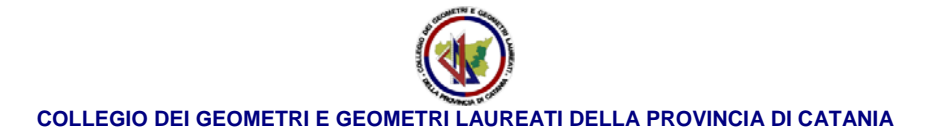

| iroba.i |                                                                                                    |
|---------|----------------------------------------------------------------------------------------------------|
| Mo      | Ddifica email per recupero dati di accesso<br>Inserisci un indirizzo email valido e funzionante al quale ti invieremo il modulo per<br>richiedere la modifica dell'email attualmente associata ai tuoi dati di accesso.<br>Indirizzo email a cui inviare il modulo: |
|         | Prosegui                                                                                                    |

Nella quale si deve compilare il campo indirizzo mail al quale verrà inviato il modulo per la modifica della mail associata al proprio profilo e quindi seguire le indicazioni che verranno fornite con detta mail

Una volta recuperate le credenziali di accesso proseguiamo nell'acquisto:

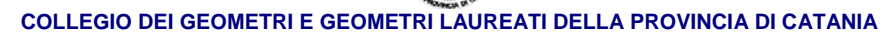

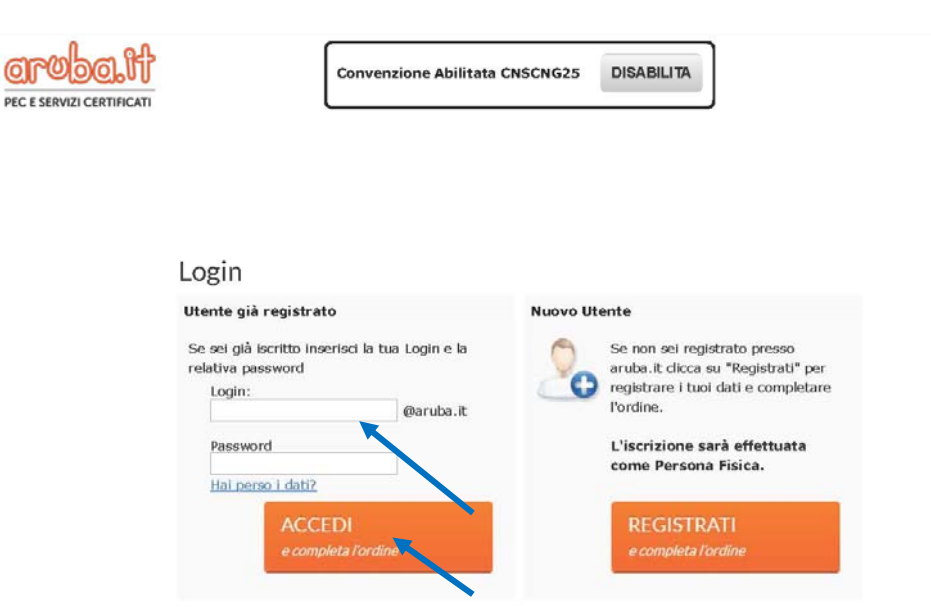

inseriamo i dati ricevuti e la password impostata e quindi clicchiamo su "Accedi"

| :: Dati Titolare                                      | 0                                                                                                    |                                                                                                    |                                                                                                    |                                                        |
|-------------------------------------------------------|----------------------------------------------------------------------------------------------------|----------------------------------------------------------------------------------------------------|----------------------------------------------------------------------------------------------------|--------------------------------------------------------|
|                                                       | Compilare tutti                                                                                                    | i campi con le informazio                                                                                                    | ni relative alla spedizione.                                                                                                    |                                                        |
| _Indirizzo di S                                       | pedizione                                                                                                    |                                                                                                    |                                                                                                    |                                                        |
| Scegli di riti                                        | are il tuo kit presso <b>il tu</b>                                                                                                    | o Collegio di appartene                                                                                                    | 1za o un Indirizzo da te sp                                                                                                    | ecificato.                                             |
| Consegna                                              | presso collegio                                                                                                    |                                                                                                    |                                                                                                    |                                                        |
| © Consegna                                            | presso indirizzo specifi                                                                                                    | co                                                                                                    |                                                                                                    |                                                        |
|                                                       |                                                                                                    | Spese di spedizione presso                                                                                                    | Collegio: 3 Euro + IVA                                                                                                    |                                                        |
| A segu<br>(Coror<br>pertan<br>Pubbli<br><b>che qu</b> | to delle disposizioni goveri<br>avirus), <b>tutbe le spedizioni</b> s<br>to possibile garantire il risp<br>che Autorità. Inoltre, <b>se à p</b><br>asta sta possib <b>le.</b> | native in costante aggiornam<br>sono soggetta alle comuni res<br>etto delle consuete tempisti<br>revista la consegna presso l'C | ento sulla diffusione del COVI<br>di Izloni relative alla mobilità. N<br>he standard fino a nuove dispo<br>Ordine di appartenenza, si prega | -19<br>or sarà<br>sizion delle<br><b>di accertansi</b> |
| -Indirizzo                                            | li Spedizione                                                                                                    |                                                                                                    |                                                                                                    | 1                                                      |
| Nom                                                   | e Cognome/Ragione Social<br>Indirizz<br>Comun<br>Ca                                                                                                    | e: Collegio dei Geometri di C<br>c: Piazza della repubblica, 3:<br>e: Catania<br>p: 95131                                       | atania<br>2                                                                                                    |                                                        |

A questo punto scegliere l'indirizzo di spedizione che può essere o presso il Collegio di appartenenza o presso il proprio domicilio

| <u>o</u> lur                                                                                                 | Conver                                                                                                    | nzione Abilitata CNSCNG2!                                                                  | 5 DISABILITA                                                                                                    | 1                                                                                                    |
|----------------------------------------------------------------------------------------------------|----------------------------------------------------------------------------------------------------|--------------------------------------------------------------------------------------------|----------------------------------------------------------------------------------------------------|----------------------------------------------------------------------------------------------------|
| RTIFICATI                                                                                                    |                                                                                                    |                                                                                            |                                                                                                    |                                                                                                    |
|                                                                                                    |                                                                                                    |                                                                                            |                                                                                                    |                                                                                                    |
| Dati Titolare                                                                                                |                                                                                                    |                                                                                            |                                                                                                    |                                                                                                    |
| buti fitolare                                                                                                | Compilare tutti                                                                                                    | i i campi con le informazio                                                                | ni relative alla spedizione                                                                                     |                                                                                                    |
|                                                                                                    | uomphare tata                                                                                                    | The amplication is information                                                             | in relative and specificitie.                                                                                   |                                                                                                    |
| -Indirizzo di Sped                                                                                           | izione                                                                                                    |                                                                                            |                                                                                                    |                                                                                                    |
| Scegli di ritirare                                                                                           | il tuo kit presso <b>il tu</b>                                                                                                    | lo Collegio di appartenen                                                                  | 1za o un Indirizzo da te specif                                                                                 | īcato.                                                                                                    |
| Consegna pre                                                                                                 | sso collegio                                                                                                    |                                                                                            |                                                                                                    |                                                                                                    |
| Consegna pre                                                                                                 | sso indirizzo specifi                                                                                                    | ico                                                                                        |                                                                                                    |                                                                                                    |
|                                                                                                    |                                                                                                    | Spese di spedizione presso i                                                               | indirizzo specifico: 10 Euro + IVA                                                                              |                                                                                                    |
| Misure di p                                                                                                  | revenzione COVID-12                                                                                                    |                                                                                            |                                                                                                    |                                                                                                    |
|                                                                                                    | elle disposizioni govern                                                                                                    | native in costante aggiorname                                                              | ento sulla diffusione del COVID-19                                                                              |                                                                                                    |
| A seguito d                                                                                                  |                                                                                                    | sono soggette alle comuni nes                                                              | strizioni relative alla mobilità. Non s                                                                         | iará                                                                                                    |
| A seguito d<br>(Coronavir                                                                                    | us), <b>tutte le specilzioni s</b>                                                                                                    |                                                                                            | and the second second difference of the second second second second second second second second second second s | the fit and a little to the second second second second second second second second second second second second |
| A seguito d<br>(Coronaviru<br>pertanto po<br>Pubbliche A                                                     | us), <b>tutte le spedizioni :</b><br>ossibile garantire il risp<br>vutorità. Inoltre, <b>se è p</b> i                                                                                                    | petto delle consuete tempistic<br>revista la consegna presso l'O                           | the standard fino a nuove disposizio<br><b>Xrdine di appartenenza, si prega di</b> a                            | oní delle<br><b>xcoertarsi</b>                                                                                  |
| A seguito d<br>(Coronaviri<br>pertanto po<br>Pubbliche /<br><b>che questa</b>                                | us), <b>tutbe le spedizioni</b> :<br>ossibile garantire il risp<br>Autorità. Inoltre, <b>sa à p</b> i<br><b>sia possibile.</b>                                                                                                | petto delle consuete tempistic<br><b>revista la consegna presso l'O</b>                    | che standard fino a nuove disposizio<br>Ordine di appartenenza, si prega di a                                   | oní delle<br><b>xcoertarsi</b>                                                                                  |
| A seguito d<br>(Coronaviri<br>pertanto po<br>Pubbliche /<br>che questa                                       | us), <b>tutte le spedizioni :</b><br>ossibile garantire il risp<br>Autorità. Inoltre, <b>se è p</b><br>s <b>ia possibile.</b><br>redizion e                                                                                   | petto delle consuete tempistic<br><b>rrevista la consegna presso l'O</b>                   | che standard fino a nuove disposizio<br>Ordine di appartenenza, si prega di a                                   | xcertarsi                                                                                                    |
| A seguito d<br>(Coronaviri<br>pertanto po<br>Pubbliche /<br>che questa                                       | us), <b>tutte le spedizioni</b> <i>i</i><br>ossibile garantire il risp<br>Autorità. Inoltre, <b>sa à p</b><br>sia possib <b>le.</b><br>Medizione<br>dall'indirizzo del titolar                                                | petto delle consuete tempistic<br>revista la consegna presso l'O<br>re: Copia              | she standard fino a nuove disposizio<br><b>Irdine di appartenenza, si prega di a</b>                            | oni delle<br>Koertarsi                                                                                          |
| A seguito d<br>(Coronavin<br>pertanto pr<br>Pubbliche /<br><b>Che questa</b><br>Copia                        | us), <b>tutte le specilizioni ;</b><br>ssibile garantire il risp<br>Jutorità. Inoltre, <b>se à p</b><br>sia possible.<br>sedizione<br>dall'indirizzo del titolar                                                              | petto delle consuete tempistic<br>revista la consegna presso fC<br>re: <u>Copia</u>        | she standard fino a nuove disposizio<br><b>Irdine di appartenenza, si prega di</b> a                            | ni delle<br><b>ccertarsi</b>                                                                                    |
| A seguito d<br>(Coronavin<br>pertanto p.<br>Pubbliche /<br>che questa<br>Indirizzo di Sj<br>Copia<br>Nome Co | us), <b>tutte le specifizioni ;</b><br>ssibile garantire il risp<br>Autorità. Inoltre, <b>se à p</b><br>sia possibile.<br>sedizione<br>dall'indirizzo del titolar<br>gnome/Ragione Social                                     | petto delle consuete tempistic<br>revista la consegna presso fC<br>re: Copia<br>le:        | she standard fino a nuove disposizio<br>Indine di appartenenza, si prega di a                                   | ní delle<br>koertansi                                                                                           |
| A seguito d<br>(Coronavin<br>pertanto p.<br>Pubbliche /<br>che questa<br>Indirizzo di Sj<br>Copia<br>Nome Cc | us), <b>tutte le specificioni</b> ,<br>ssibile garantire il risp<br>vatorità. Indire, <b>se è p</b><br>sia possible.<br>vedizione<br>dall'indirizzo del titolar<br>gnome/Ragione Social<br>Indirizz<br>Comun                  | petto delle consuete tempistic<br>revista la consegna presso fC<br>re: Copia<br>le:<br>co: | che standard fino a nuove disposizio<br><b>Irdine di appartenenza, si prega di</b> a                            | nî delle<br><b>xoertarsi</b>                                                                                    |
| A seguito d<br>(Coronavin<br>pertanto p<br>Pubbliche /<br>che questa<br>Indirizzo di Sj<br>Copia<br>Nome Co  | us), <b>tutte la specificioni</b> ;<br>ssibile garantire il risp<br>varorità. Indire, <b>se è p</b><br>sia possibile.<br>pedizione<br>dall'indirizzo del titolar<br>gnome/Ragione Social<br>Indirizz<br>Comu                  | re: Copia                                                                                  | che standard fino a nuove disposizio<br>Irdine di appartenenza, si prega di a                                   | ni delle<br>kooertansi                                                                                          |
| A seguito d<br>(Coronavir<br>Pubbliche /<br>Che questa<br>Indirizzo di Sj<br>Copia<br>Nome Co                | us), <b>tutte la specificioni</b> ;<br>solita garantire il risp<br>vatorità. Indire, <b>se à p</b><br>sia possible.<br>pedizione<br>dall'indirizzo del titolar<br>gnome/Ragione Social<br>Indirizz<br>Comun<br>Ca<br>Provinci | re: Copia<br>le:<br>re:                                                                    | che standard fino a nuove disposizio<br>Srdine di appartenenza, si prega di a                                   | ni delle. <b>Viccertarsi</b>                                                                                    |

SECRETINE CROK

Scelto l'indirizzo di consegna del prodotto acquistato, cliccare su procedi e compilare i campi con le informazioni personali richieste e pertanto non vengono in questa guida riportate le pagine successive della procedura.

Si precisa che la differenza tra la consegna del prodotto presso il Collegio di appartenenza ed il proprio domicilio, consiste nell'attivazione dello stesso. Il prodotto che viene recapitato presso il Collegio di appartenenza è già attivo e pronto al suo utilizzo mentre il prodotto che viene recapitato al proprio domicilio non è pronto al suo utilizzo ma deve essere attivato.

Per fare ciò si consiglia di seguire la procedura indicata nella seguente guida:

https://guide.pec.it/attivazione-firma-digitale.aspx

# Modalità di attivazione del servizio Firma Digitale

La validità di un certificato di Firma Digitale viene calcolata dalla data di emissione (non modificabile), che avviene prima della spedizione del kit.

L'attivazione del Kit di Firma Digitale può essere eseguita una volta **ricevuto il Kit in modalità sospesa**, quindi **inattivo**, e la email "**Procedura Attivazione Firma Digitale**". Per procedere, accedere alla pagina dedicata "**Attiva la tua Firma Digitale e Remota**", raggiungibile al link <u>https://manage.pec.it/KitFirmaDigitale/SelezionaKit.aspx</u>, quindi cliccare su "**Attiva**" in corrispondenza del Form "**Firma Digitale**":

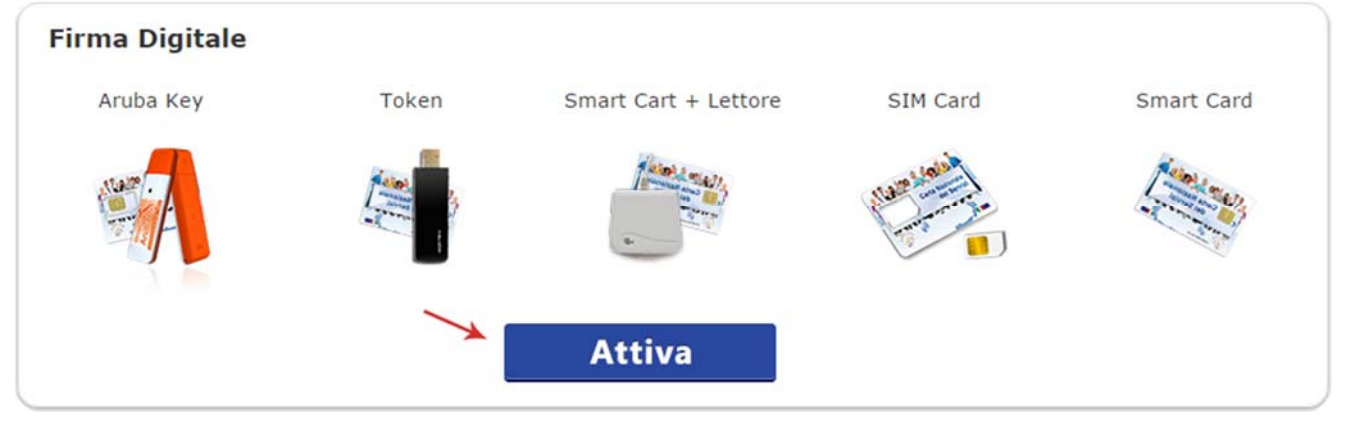

#### Per attivare il proprio Certificato di Firma Digitale CNS è necessario essere in possesso di:

- Codice seriale della Smart Card;
- Codice Fiscale del titolare del servizio;
- Telefono cellulare su cui sarà inviato un SMS con il Codice di Attivazione.

Alla pagina "Attivazione Firma Digitale" dichiarare, sotto la propria personale ed esclusiva responsabilità:

- Di aver ricevuto e di essere in possesso del kit per firma digitale ordinato e dei relativi codici PIN/PUK;
- Che la busta contenente i codici personali **PIN/PUK** relativi alla **Smart Card**, al momento della sua ricezione, era integra e non presentava segni di manomissione;
- Spuntare su "Prosegui con l'attivazione" per continuare:

# Il titolare dichiara, sotto la propria responsabilità:

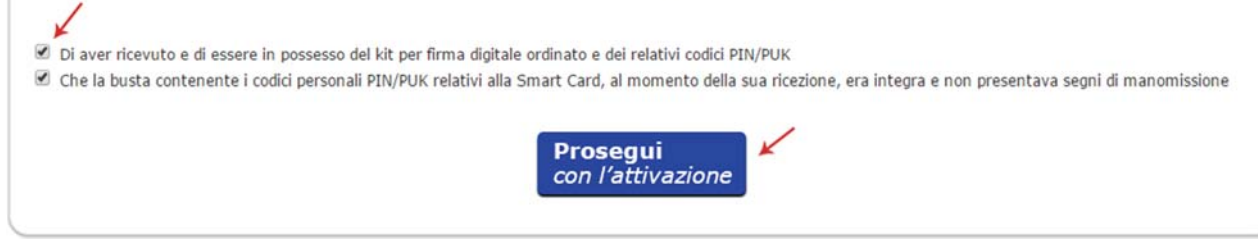

Inserire all'interno degli appositi campi:

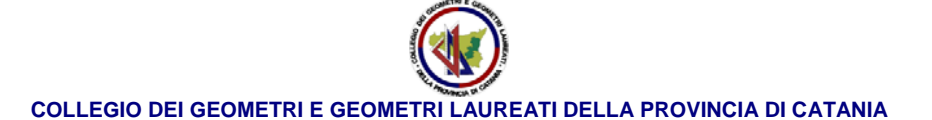

- 1. <u>Codice Seriale Smart Card;</u>
- 2. Codice Fiscale Titolare carta;
- 3. Spuntare su "Prosegui con l'attivazione" per continuare:

| Inse                                                                                | erisci i dati richiesti      |
|-------------------------------------------------------------------------------------|------------------------------|
| Il «codice seriale» è il codice a 16 cifre<br>riportato sulla Card che hai ricevuto | Codice Fiscale del Titolare: |
|                                                                                     | con l'attivazione            |
|                                                                                     |                              |

In caso di inserimento di un dato errato o in formato non corretto il sistema segnala l'errore, modificare il dato indicato come non corretto quindi ripetere la procedura.

Se il controllo dei dati inseriti ha esito positivo viene inviato un SMS al cellulare registrato dal titolare in fase di ordine, contenente un Codice di Attivazione Personale di 16 cifre da inserire sulla pagina di attivazione.

Il Codice di Attivazione Personale ha una validità massima di 20 minuti, calcolati a partire dal momento della ricezione tramite SMS al cellulare registrato dal titolare in fase di ordine. Qualora non si riceva l'SMS verificare la correttezza del numero di cellulare inserito in fase di ordine seguendo le procedure indicate alla <u>guida dedicata</u>.

Cliccare su "**Completa** l'attivazione" per concludere la procedura:

| È | È stato inviato un SMS con il codice di attivazione al numero: $+39$<br>Inseriscilo nel campo sottostante per completare l'attivazione. |             |
|---|----------------------------------------------------------------------------------------------------|-------------|
|   | Codice di Attivazione:                                                                                                    | Reinvia SMS |
|   | Completa<br>l'attivazione                                                                                                    |             |

In caso di errore nella digitazione del Codice di Attivazione Personale ricevuto, cliccare su "Reinvia SMS":

#### **Reinvia SMS**

per riceverne uno nuovo. Tra un invio e un altro è necessario attendere alcuni minuti.

La procedura di Attivazione è conclusa, si visualizza la seguente schermata e si riceve un'email di conferma all'indirizzo di posta elettronica di riferimento indicato nei Dati titolare al momento dell'ordine:

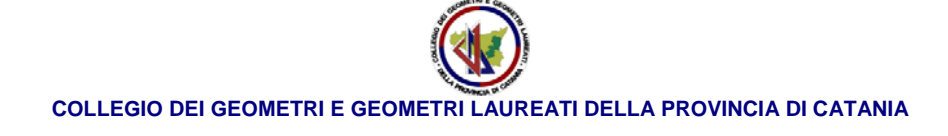

|   | La procedura è stata completata correttamente.                                                                                               |
|---|----------------------------------------------------------------------------------------------------|
| • | La tua firma digitale risulterà operativa entro le prossime 2 ore e l'attivazione verrà notificata tramite l'invio di un'email all'indirizzo |
|   | Torna alla Home                                                                                                    |

A seguito dell'attivazione del Certificato procedere all'**installazione del Kit**. (Per i dettagli visionare le guide dedicate a seconda che si utilizzi <u>Aruba Key</u> o un <u>Token e/o Lettore con relativa smart/sim card</u>).

### Per il rinnovo della Firma digitale

Se eseguito dopo la scadenza occorre procedere nella stessa modalità descritta nella presente guida per l'acquisto della Firma digitale.

Se eseguito entro i termini di validità del certificato, seguire le indicazioni e procedure fornite dalla seguente guida:

https://guide.pec.it/soluzioni-firma-digitale/firma-digitale/rinnovo/rinnovo-del-servizio-firma-digitale.aspx

## Modalità di rinnovo del servizio Firma Digitale

Il Certificato di Firma Digitale ha durata triennale, pari a quella del Certificato di Autenticazione ad esso associato.

Il Rinnovo può essere eseguito a partire da 2 mesi prima della data di scadenza dello stesso. In caso di rinnovo anticipato, la nuova data di scadenza è calcolata a partire dal giorno di attivazione del nuovo certificato e non dalla data in cui scadeva il precedente. Superata la data di scadenza del certificato di Firma in alcun modo è possibile procedere al rinnovo, acquistare un nuovo kit di Firma Digitale. La procedura di rinnovo si compone di due fasi che vanno eseguite nell'ordine indicato:

- 1. Ordine di rinnovo del Certificato di Autenticazione;
- 2. Successivo Import del Certificato sul proprio Dispositivo.

Le modalità di accesso al Pannello per eseguire l'ordine di rinnovo del Certificato sono diverse a seconda che si effettui l'autenticazione tramite Login e Password Aruba o Dispositivo di Firma. Nella tabella sottostante è indicato uno schema degli step principali da eseguire. Cliccare sulla sezione desiderata per visionare la guida completa:

| AUTENTICAZIONE<br>con Login e Password                                                          | AUTENTICAZIONE<br>tramite Aruba Key                                                             | AUTENTICAZIONE<br>tramite Dispositivo di<br>Firma                                               |
|-------------------------------------------------------------------------------------------------|-------------------------------------------------------------------------------------------------|-------------------------------------------------------------------------------------------------|
| <b>Step 1</b> Accesso al Pannello con Codici<br>di Autenticazione e ordine di                   | Step 1 Import Certificato Aruba Key;                                                            | Step 1 Scelta del Certificato e<br>Autenticazione tramite PIN Smart                             |
|                                                                                                 | Step 2 Accesso al Pannello e ordine                                                             | Card;                                                                                           |
| 1111000,                                                                                        | di rinnovo;                                                                                     | Step 2 Ordine di rinnovo;                                                                       |
| <b>Step 2</b> Download Software Aruba<br>Renew e Import Certificati sul<br>proprio Dispositivo. | <b>Step 3</b> Download Software Aruba<br>Renew e Import Certificati sul<br>proprio Dispositivo. | <b>Step 3</b> Download Software Aruba<br>Renew e Import Certificati sul<br>proprio Dispositivo; |
| La <b>PROCEDURA COMPLETA</b> è disponibile cliccando <u>QUI</u> .                               | La <b>PROCEDURA COMPLETA</b> è disponibile cliccando <u>QUI</u> .                               | La <b>PROCEDURA COMPLETA</b> è<br>disponibile cliccando <u>QUI</u> .                            |

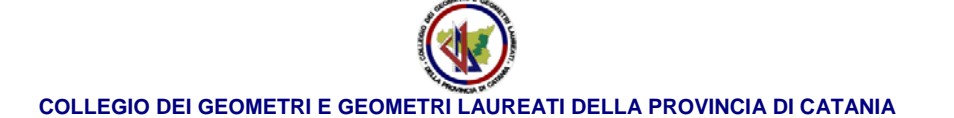

#### Rinnovo Firma Digitale autenticandosi con Login e Password e Import Certificato

Per eseguire il rinnovo del **Certificato di Firma Digitale**, accedere alla pagina "<u>Procedura di rinnovo</u>" quindi cliccare su "**Rinnova**" in corrispondenza del servizio "**Firma digitale**". Prima di proseguire verificare:

- Di essere in possesso del Dispositivo di Firma (ArubaKey, Token, Smart Card...);
- Di Essere in possesso del PIN della Smart Card;
- Che il Certificato di Firma Digitale sia ancora valido, e non risulti quindi revocato o scaduto.

Si accede a "<u>Rinnovo Firma Digitale – Login</u>" da cui autenticarsi al Pannello con Login @aruba.it e relativa password o con dispositivo di Firma Digitale. Di seguito le **modalità per Rinnovare il Certificato autenticandosi** con **Login e Password Aruba** (<u>Codici di Autenticazione</u>). La procedura di rinnovo si compone di **due fasi che vanno eseguite nell'ordine indicato**:

- 1. Ordine di rinnovo del Certificato di Autenticazione;
- 2. Successivo Import del Certificato sul proprio Dispositivo.

#### Rinnovo Firma Digitale autenticandosi con Aruba Key e Import Certificato

Per eseguire il rinnovo del **Certificato di Firma Digitale**, accedere alla pagina "<u>Procedura di rinnovo</u>" quindi cliccare su "**Rinnova**" in corrispondenza del servizio "**Firma digitale**". Prima di proseguire verificare:

- Di essere in possesso del Dispositivo di Firma (ArubaKey, Token, Smart Card...);
- Di Essere in possesso del PIN della Smart Card;
- Che il Certificato di Firma Digitale sia ancora valido, e non risulti quindi revocato o scaduto.

Si accede a "<u>Rinnovo Firma Digitale – Login</u>" da cui autenticarsi al Pannello con Login @aruba.it e relativa password o con dispositivo di Firma Digitale. Di seguito le **modalità per Rinnovare il Certificato autenticandosi con Aruba Key**. La procedura di rinnovo si compone di **due fasi che vanno eseguite nell'ordine indicato**:

- 1. Ordine di rinnovo del Certificato di Autenticazione;
- 2. Successivo Import del Certificato sul proprio Dispositivo.

#### Rinnovo Firma Digitale autenticandosi con dispositivo di Firma e Import Certificato

Per eseguire il rinnovo del **Certificato di Firma Digitale**, accedere alla pagina "<u>Procedura di rinnovo</u>" quindi cliccare su "**Rinnova**" in corrispondenza del servizio "**Firma digitale**". Prima di proseguire verificare:

- Di essere in possesso del Dispositivo di Firma (ArubaKey, Token, Smart Card...);
- Di Essere in possesso del PIN della Smart Card;
- Che il Certificato di Firma Digitale sia ancora valido, e non risulti quindi revocato o scaduto.

Si accede a "<u>Rinnovo Firma Digitale – Login</u>" da cui autenticarsi al Pannello con Login @aruba.it e relativa password o con dispositivo di Firma Digitale. Di seguito le **modalità per Rinnovare il Certificato autenticandosi con Dispositivo di Firma Digitale (Token, Lettore, Sim Card, Smart Card...)**. La procedura di rinnovo si compone di **due fasi che vanno eseguite nell'ordine indicato**:

- 1. Ordine di rinnovo del Certificato di Autenticazione;
- 2. Successivo Import del Certificato sul proprio Dispositivo.